# Audiological Bulletin no. 46

Fitting Passion 115 with Compass V4

News from Audiological Research and Communication

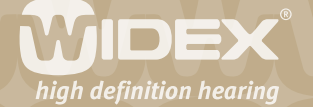

This bulletin describes the four main steps in fitting Passion 115 with Compass V4. The descriptions refer to the options in the Selection and Fitting sections in Compass, including change of the acoustic identity of Passion 115 and the Preconditions, Sensogram, Feedback test and Program manager windows. Please refer to Compass in order to see the details of the screen. Remember that Compass offers several help functions to explain the different options in the program: Tooltips, Using this window panels and the help manual. Passion 115 follows the fine tuning procedure of the Inteo family. For detailed information about the fine tuning please refer to the specific bulletins for Inteo.

#### Selection

In the Selection section, you can select the acoustic identity of a Passion 115. For Passion 115 you have a choice of two different acoustic identities: Wire open, Wire flex. Please observe that the two models each have their own fitting range. After selecting the right model for your client, you go on to the Fitting section by selecting Fitting in the menu in the left side of the window. The easiest way of fitting Passion 115 is by following the Fitting wizard. You could also proceed by connecting the Passion 115 using the connect icon in the Toptool bar.

#### On-line communication

After selecting the appropriate hearing aid model, you must establish contact with the hearing aid. On-line communication is available in binaural, right or left mode. You can also choose simulated mode if no hearing aid is attached via the computer. Based on the client data, Compass will make a choice as default.

| 1.4 4 4 | arenar                                                                                                    |                                                                                                    |                                                                                                    |  |
|---------|----------------------------------------------------------------------------------------------------|----------------------------------------------------------------------------------------------------|----------------------------------------------------------------------------------------------------|--|
|         | ETE ENE ATE                                                                                                    |                                                                                                    |                                                                                                    |  |
|         | Index torrespondent.                                                                                                    |                                                                                                    |                                                                                                    |  |
|         |                                                                                                    | + 2 +- +                                                                                                    |                                                                                                    |  |
| _       |                                                                                                    | 124                                                                                                    |                                                                                                    |  |
| they is |                                                                                                    | 0.04                                                                                                    |                                                                                                    |  |
| -       |                                                                                                    | 0.5%                                                                                                    |                                                                                                    |  |
|         | T. B. Landson and L.                                                                                                    |                                                                                                    |                                                                                                    |  |
|         | Contraction of the local division of the local division of the loc | - A Records                                                                                                    |                                                                                                    |  |
|         |                                                                                                    |                                                                                                    |                                                                                                    |  |
|         |                                                                                                    |                                                                                                    |                                                                                                    |  |
|         | And and a starting                                                                                                    | The encount weathy of the right basing at a<br>solution to mark a crisis are not with a critical or<br>priority basing and its. | The security density, of the set opping as a<br>system to help a new second rate of second of a<br>product relative second. |  |
|         |                                                                                                    | Para manage the second checky and much<br>case and thing mean whether                                                           | Para charge ha annañ merita, parezar<br>chara en Mera tenzen erte                                                           |  |
|         |                                                                                                    | C Charger                                                                                                    | C Theorem                                                                                                    |  |
|         |                                                                                                    | a conten                                                                                                    | 8 (19 TH                                                                                                    |  |
|         | Propagate and a series                                                                                                    |                                                                                                    |                                                                                                    |  |
|         |                                                                                                    |                                                                                                    | 6                                                                                                    |  |
|         | Concerna to and the                                                                                                    |                                                                                                    |                                                                                                    |  |
|         | and a state of the state of the |                                                                                                    |                                                                                                    |  |
|         |                                                                                                    |                                                                                                    |                                                                                                    |  |
|         |                                                                                                    |                                                                                                    |                                                                                                    |  |
|         |                                                                                                    |                                                                                                    |                                                                                                    |  |
|         |                                                                                                    | the second second second second second second second second second second second second second second second s                  | The second second second second second second second second second second second second second second second s              |  |

Starting point for the Fitting wizard. In this window it is possible to change the acoustic identity.

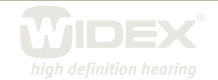

#### Define starting point

The Fitting wizard will automatically guide you through the essential steps of the fitting of Passion 115. If you prefer to do the fitting without the guidance of the Fitting wizard, you may do so by going to Fitting status.

#### Acoustic identity

You may tailor the acoustic identity of the Passion 115 in the On-line communication window. Use the radio buttons in the acoustic identity section to adjust your choice. You have the choice between Wire open and Wire flex. If you change the acoustic identity, Compass will configure the hearing aid to the new acoustic identity. The configuration can take up to several minutes. It is very important to make sure that the acoustic identity of the hearing aid is identical to the physical setup of the hearing aid.

# The first fitting step - Preconditions

After you have established contact with the hearing aids, you proceed to fitting. Here the first step is to define the fitting preconditions. Most of the parameters in the Preconditions window have been pre-set based on the age and audiogram data stored in NOAH/InfoTrack, but if desired, they can be changed. The choices in the Preconditions window will depend on the selected acoustic identity of the hearing aid.

| Advance condetors         Marging bits condets         Advance condetors         Advance condetors                                                                                                    |        |                         |                                                                                                    |                            |             |                                    |     |  |
|----------------------------------------------------------------------------------------------------|--------|-------------------------|----------------------------------------------------------------------------------------------------|----------------------------|-------------|------------------------------------|-----|--|
| Party Distance       Party Distance         Party Distance       Remonsult         Party Distance       Remonsult         Party Distan                                                                                                    |        | Ratonale conditions     |                                                                                                    | Fitting type<br>Binavrai n | elocale     |                                    |     |  |
| Marting last name     Parting last name <ul> <li>Actualité constitione</li> </ul> <ul> <li>Actualité constitione</li> </ul> <ul> <li>Actualité constitione</li></ul>                                                                                                    | tory . |                         |                                                                                                    | Age group<br>Adult Chil    | i > 5 years |                                    |     |  |
| Acoustic contributes  Acoustic contributes                                                                                                    |        |                         | Name and Address of Control of Control of Co |                            |             | Rearing the part of                |     |  |
| Activative definitions<br>Assessment of markel activated (addis)<br>moder markel activated (addis)<br>moder markel activated (addis)<br>moder markel activated (addis)<br>moder markel activated (addis)<br>moder markel activated (addis)<br>moder markel activated (addis)<br>moder markel activated (addis)<br>moder markel activated (addis)<br>moder markel activated (addis)<br>moder markel activated (addis)<br>moder markel activated (addis)<br>moder markel activated (addis)<br>moder markel<br>moder markel activated (addis)<br>moder markel<br>moder markel activated (addis)<br>moder markel<br>moder markel<br>moder mo                                                                                                    |        |                         | Sensormeural                                                                                                    |                            |             | Sensorineural                      |     |  |
| Assessment of hasks accounties (addA)           Market hanks and comparation in fitting         Assessment of hasks accounties (addA)           Market hanks and comparation in fitting         Inclusion marks, unor comparation in fitting           Account hanks and comparation in fitting         Inclusion marks, unor comparation in fitting           Account hanks and comparation in fitting         Inclusion marks, unor comparation in fitting           Account hanks and comparation in fitting         Inclusion marks, unor comparation in fitting           Account hanks         Inclusion marks, unor comparation in fitting           Account hanks         Inclusion marks, unor comparation in fitting           Account hanks         Inclusion marks, unor comparation in fitting           Inclusion         Inclusion           Inclusion         Inclusion           Inclusion         Inclusion           Inclusion         Inclusion           Inclusion         Inclusion           Inclusion         Inclusion           Inclusion         Inclusion           Inclusion         Inclusion           Inclusion         Inclusion           Inclusion         Inclusion           Inclusion         Inclusion           Inclusion         Inclusion           Inclusion         Inclusion           Inclusion                                                                                                    |        | directory and beautions |                                                                                                    |                            |             |                                    |     |  |
| Advanced of Produce double of double of the double of the                                                                                                    |        | Contract of Contract    |                                                                                                    |                            |             |                                    |     |  |
| RCC     RCC       Arrayst Comp     RCC       Arrayst Comp     Annasys RCC       Tore for     RCC       Based tore     RCC       Based tore     RCC       Based tore     RCC       Wert Gamear     RCC       Vert Gamear     RCC       Vert Gamear     RCC                                                                                                    |        |                         | Assessment of In-situ accustors (ASA)                                                                                                    | 101                        |             | Assessment of matu accustos (ACA)  | 101 |  |
| Arrest GCD     Normal State       Arrest GCD     Normal State       Arrest Granty     Normal State       Work     Normal State       Work     Normal State       State     Normal State       State     Normal State       State     Normal State       Work     Normal State       State     Normal State       Verd Sameer     Normal State       Unartice     Normal State                                                                                                    |        |                         | Pour Press vers compensation in racing                                                                                                    |                            |             | Power mate ten congenation in nong |     |  |
| Annya KCO N Annya KCO N<br>Annya KCO N<br>Annya KCOMP<br>Inter Ke<br>Unafrice<br>Unafrice<br>Vertice<br>Vertice<br>Vertice<br>New Yet Compar<br>Unafrice<br>Vertice<br>Vertice<br>New Yet Compar<br>Unafrice<br>Vertice<br>New Yet Compar<br>Unafrice<br>Vertice<br>New Yet Compar<br>Unafrice                                                                                                    |        |                         | RECD                                                                                                    |                            |             | RECO                               |     |  |
| A Capada Dentify<br>There ince<br>Ear-set Tubing<br>Currenting<br>Currenting<br>Ear-set Tubing<br>Currenting<br>Ear-set Tubing<br>Currenting<br>Currenting<br>Vertice<br>Vertice<br>Vertice<br>Vertice<br>Vertice<br>Currenting<br>Vertice<br>Vertice<br>Vertic |        |                         | Average RECD                                                                                                    |                            |             | Average RECD                       | H   |  |
| Were Non-     Were Non-       Ear and taking     Were Non-       Ware Non-     Were Non-       Ware Non-     Were Non-       Ear and taking     Mere Non-       Ware Non-     Were Non-       Ware Non-     Were Non-       Ware Non-     Were Non-       Ware Non-     Were Non-       Ware Non-     Were Non-       Ware Non-     Were Non-       Ware Non-     Were Non-       Ware Non-     Were Non-       Ware Non-     Were Non-       Ware Non-     Were Non-       Ware Non-     Were Non-       Ware Non-     Were Non-       Ware Non-     Were Non-                                                                                                    |        |                         | Acoustic identity                                                                                                    |                            |             | Acoustic dentity                   |     |  |
| Ear-set baing     Undefined     Undefined     Undefined     Undefined     Undefined     Undefined     Undefined     Undefined     Undefined     Undefined     Undefined     Undefined     Undefined     Undefined     Undefined     Undefined     Undefined                                                                                                    |        |                         | stime flex                                                                                                    |                            |             | Wire flex                          |     |  |
| Complex onder      Complex onder      Complex                                                                                                    |        |                         | for each part                                                                                                    |                            | **          | Par and and                        |     |  |
| Construction     Construction     Construction     Construction     Construction     Construction     Construction     Construction      Construction                                                                                                    |        |                         | Exr-set tubing                                                                                                    |                            |             | Ear-set fulling                    |     |  |
| Complete under     Control      Control      Contro      Control      Control      Control      Control      Control                                                                                                    |        |                         |                                                                                                    |                            |             |                                    |     |  |
| Usanted Locafred H<br>Vert Garreer<br>Unantee<br>Usantee<br>+ Sang the whole                                                                                                    |        |                         | Ear-set to                                                                                                    |                            |             | Ear-set to                         |     |  |
| Vert Samerr<br>Unanfree<br>- Samg the kinderr                                                                                                    |        |                         | Undefined                                                                                                    |                            |             | Undefined                          |     |  |
| Usefree Usefree                                                                                                    |        |                         | Vent dameter                                                                                                    |                            |             | Vert diameter                      |     |  |
| • Cang the writter                                                                                                    |        |                         | Undefined                                                                                                    |                            |             | Undefined                          |     |  |
| - uang the window                                                                                                    |        |                         |                                                                                                    |                            |             | 12                                 |     |  |
|                                                                                                    |        | - Using this window     |                                                                                                    |                            |             |                                    |     |  |
|                                                                                                    |        |                         |                                                                                                    |                            |             |                                    |     |  |
|                                                                                                    |        |                         |                                                                                                    |                            |             |                                    |     |  |
|                                                                                                    |        |                         |                                                                                                    |                            |             |                                    |     |  |
|                                                                                                    |        |                         |                                                                                                    |                            |             |                                    |     |  |
|                                                                                                    |        |                         |                                                                                                    |                            |             |                                    |     |  |
|                                                                                                    |        |                         |                                                                                                    |                            |             |                                    |     |  |
|                                                                                                    |        |                         |                                                                                                    |                            |             |                                    |     |  |
|                                                                                                    |        |                         |                                                                                                    |                            |             |                                    |     |  |

# Fitting type

If you have connected two hearing aids, Compass will automatically select the binaural rationale. If only one hearing aid is connected, the monaural rationale will be selected. The latter will result in a slight increase in amplification to compensate for the loss of binaural summation.

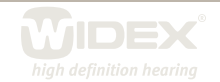

# Age group

The age group is automatically pre-set based on the age information stored in NOAH or InfoTrack. If an age younger than five years is selected, the paediatric rationale will be used to ensure that the smaller ear canal in young children is taken into account in the fitting. An extra step will be added to the Fitting wizard, allowing you to indicate audiogram transducer information.

# Hearing loss nature

The type of hearing loss (Sensorineural or Conductive/Mixed) is automatically selected based on the audiogram information stored in NOAH/InfoTrack. If a conductive/mixed hearing loss is indicated, the Passion rationale will automatically compensate for the conductive component with less compression and more gain.

# Assessment of in-situ acoustics

For Passion 115 you can choose how the assessment of in-situ acoustics (AISA) should affect the fitting. You can choose between three different approaches:

*Include in-situ vent compensation in fitting* uses the results of the AISA estimated vent effect for gain compensation in the fitting, all reflected and displayed in the performance graphics. The Sensogram is displayed as an AISA Sensogram in the SoundTracker and Speech spectra views (in-situ vent effect is included). The gain and output graphics include the in-situ vent effect and gain compensation, as well as the effect of the vent-transmitted sound path.

*Display assessment results only* displays the results of the AISA estimated vent effect. No compensation is applied in the fitting. The gain and output graphics include the in-situ vent effect and the effect of the vent-transmitted sound path.

*Ignore AISA (off)* neither displays nor compensates for the vent effect. All performance graphics and gain settings in the hearing aid assume a completely unvented shell/earmould (0 mm).

# RECD

The real-ear-to-coupler difference indicates how much the individual ear canal acoustics differ from the acoustics of a standard 2cc coupler. These values are used in the calculation of gain to ensure the right amount of amplification at the eardrum. Since Passion 115 hearing aids are fitted using in-situ audiometric measurements (the Sensogram), the individual differences in ear canal size are, to a large extent, taken into account. However, if desired, you can choose to include individually measured RECD values in the fitting. If you select this option, two extra steps will be included in the Fitting wizard, allowing you to indicate data from the RECD measurements.

# Acoustic identity

If you are working with hearing aids that can be defined with different acoustic identities, this field shows the selection you have made. You cannot change the acoustic identity from the Preconditions window, but you can register the ear-set that your client uses. If you want to change the acoustic identity, you must go back to the Selection window.

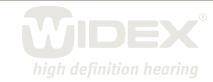

# Ear-set tubing

This option provides a drop-down list where you can identify the exact wire length that your client is fitted with. You can choose between different wire lengths from 1-5.

# Ear-set tip

This option provides a drop-down list where you can identify the exact ear-tip size that your client is fitted with. You can choose between Instant ear-tip open, Instant ear-tip closed and a Custom ear-tip. The Instant ear-tip open is available in two different ear-tip sizes, L and S. The Instant receiver ear-tip closed is available in four sizes, 8, 9, 10, and 11. Passion 115 can also be fitted with a Custom ear-tip.

# Vent diameter

This option provides a drop-down list where you can select the appropriate vent size for a given fitting. The fitting rationale will automatically compensate for the impact of the vent in the fitting. This ensures that the output of the hearing aid at the eardrum is always the output prescribed by the fitting rationale. The default setting of the vent size is "Undefined". For the Instant ear-tip closed you can choose between three vent sizes, 0.0 1.0 and 1.7. For the Custom ear-tip, an \* marks the recommended vent size for the client's hearing loss. Due to large vent length differences between the Custom ear-tip and Instant ear-tip closed and the impact of the vent length on the in-situ vent effect, Compass offers two distinct parameter sets for these two types of solutions.

| Classic earmould    | Custom receiver ear-tip flex | Instant receiver ear-tip flex |
|---------------------|------------------------------|-------------------------------|
| vent diameter in mm | vent diameter in mm          | vent diameter in mm           |
|                     |                              |                               |
| 1                   | No vent                      | 1.0                           |
| 1.5                 | 0.8                          | 1.0                           |
| 2.0                 | 1.0                          | 1.7                           |
| 2.5                 | 1.2                          | 1.7                           |
| 3.0                 | 1.4                          | 1.7                           |
| 4.0                 | 1.7                          | 1.7                           |

An overview to help you choose the right vent size.

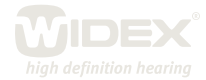

| Retries sporters     Filing type       Party type     Age type       Add Colored     Age type       Add Colored     Second mathematic       Add Colored     Second mathematic                                                                                                    |
|----------------------------------------------------------------------------------------------------|
| Pills ging       Industrial of parts       Approximation of parts assume       Industrial of parts       Approximation of parts assume       Approximation of parts assume       Approximation of parts assume       Approximation of parts assume       Approximation of parts assume       Approximation of parts assume       Approximation of parts assume       Approximation of parts assume       Approximation of parts assume       Approximation of parts assume       Approximation of parts assume       Approximation of parts       Approximation of parts                                                                                                    |
| According to the set of the set of the set o                                                                                                    |
| Additional of year<br>Additional of year<br>Meeting leas nature<br>Sensormeuts<br>Adjustic constance<br>Adjustic constance |
| According to solve and the solve and the sol                                                                                                    |
| Manage last statie     Manage last statie       Semicrimular     Semicrimular   Adjustic constitute  Assessment Sfin with acquartics (AGA) <ul> <li></li></ul>                                                                                                    |
| Advertise conditions Advertise conditions Advertise Advertise conditions Advertise Advertise conditions Advertise Advertise Advertise conditions Advertise Advertise Advertise conditions Advertise Advertise Advertise Advertise Advertise Advertise Advertise Advertise Advertise Advertise Advertise Advertise Advertise Advertise Advertise Advertise Advertise Advertise Advertise Advertise Advertise Advertise Ad                                                                                                    |
| Advantic conditions  Advantic conditions  Advantic                                                                                                    |
| Adverdis conditions  Agessament of in-abit adverdis (AGA)  Incluim in-abit verti compensation in 10mg  RCO  RCO  RCO  RCO  RCO  RCO  RCO  RC                                                                                                    |
| Assessment of n-sha adoution (ASA)  rectain n-sha vert compensation in thing  Compensation in thing  Compensation  Acount of centry  The next hing  Consolver  Consolver  Consol                                                                                                    |
| Additional reduction (additional)  Additional reduction (additional)  Additional reduc                                                                                                    |
| RCO     Average RCO     Average RCO<                                                                                                    |
| RCO     RCO       Accession RCO     RCO       Accession RCO     RCO       Sine Rear     Accession RCO       Envert Name     Reard Name       Condemain     Reard Name       Envert Name     Reard Name       Envert Name     Reard Name       Envert Name     Reard Name       Envert Name     Reard Name       Envert Name     Reard Name       Envert Name     Reard Name       Envert Name     Reard Name       Vert Name     Reard Name       Vert Name     Reard Name       Vert Name     Reard Name                                                                                                    |
| Averaged (2020  Averaged (2020                                                                                                    |
| Accessible determiny Accessible determiny Accessibl                                                                                                    |
| Under find Under find                                                                                                    |
| Tavad Margi<br>Unsettres<br>Construit<br>maint resources and p feed & m<br>Venderse<br>Unsettres<br>Unsettres<br>Unsettres<br>Unsettres<br>Unsettres                                                                                                    |
| Undefined Undefined Undefi                                                                                                    |
| Encert to Encert to Encert                                                                                                    |
| Veret Gamerar<br>Veret Gamerar<br>Veret Gamerar<br>Veret Gamerar<br>Veret Gamerar<br>Veret Gamerar<br>Veret Gamerar<br>Veret Gamerar<br>Veret Gamerar                                                                                                    |
| Vent damen<br>Vent damen<br>Votarlen<br>Votarlen                                                                                                    |
| Verdiameer Underheid Underheid Under                                                                                                    |
| Understand Contraction Contraction                                                                                                    |
|                                                                                                    |
| 0.0 (vent block)                                                                                                    |
| Using the wydow     1.5 (vert late)     17 (vert late)                                                                                                    |

An example of selecting the right vent size in a Custom ear-tip with vent.

#### The second fitting step – the Sensogram

The second step in the Fitting wizard is the Sensogram. The Sensogram is an in-situ audiometric measurement in which the user's hearing thresholds are measured through the hearing aid. Place the cursor in one of the value fields, click once and use the arrows to set the level of the test tone. Press the Tone button to activate the tone. You can also use the arrow keys on your keyboard to set the level and the space bar to activate the test tone. Once the thresholds in the four basic bands (500, 1000, 2000 and 4000 Hz) have been measured, you can also measure one or more of the intermediate bands by choosing the Expanded Sensogram option. If the earmould or shell is fitted with a vent, it can be particularly useful to measure the thresholds below 500 Hz, as this will enhance the precision of the vent effect compensation using the AISA strategy.

#### The third fitting step - Enhanced feedback test

The third step in the Fitting wizard is the Enhanced feedback test, which serves to initialise the active feedback cancelling feature in Passion 115. This system ensures that more gain (SuperGain) can be provided for the individual fitting without increasing the risk of feedback. If the available gain (measured gain limit + SuperGain) is sufficient to amplify normal conversational speech as prescribed by the rationale, an "OK" will be displayed in the Test result value field. If not, "\*\*\*" will be displayed, indicating that the feedback test is not OK, either because the physical fit of the hearing aid/earmould is not acceptable, or because background noise interfered with the measurement. You should not proceed with the fitting until you have an accepted feedback test indicated by "OK". The enhanced feedback test is also used to estimate the in-situ acoustics of the hearing aid fitting. This is expressed as the in-situ vent effect in the Feedback test window. The in-situ vent effect is shown as the vent size needed in an average ear with an average earmould to give a vent effect similar to the one measured

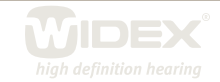

on this individual ear. Once measured, the in-situ vent effect replaces the physical vent size selected in the Preconditions window to ensure an even more precise compensation for the loss of amplification associated with ventilation in and leakage around the ear-tip.

#### The fourth fitting step - the Program manager

The fourth and last step in the Fitting wizard is the Program manager. Here you are allowed to select the number and types of programs you wish to enable in the hearing aids. You have now concluded a successful fitting with the Passion 115 and you can proceed to Sound Explorer to evaluate the fitting.

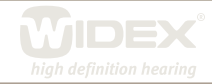